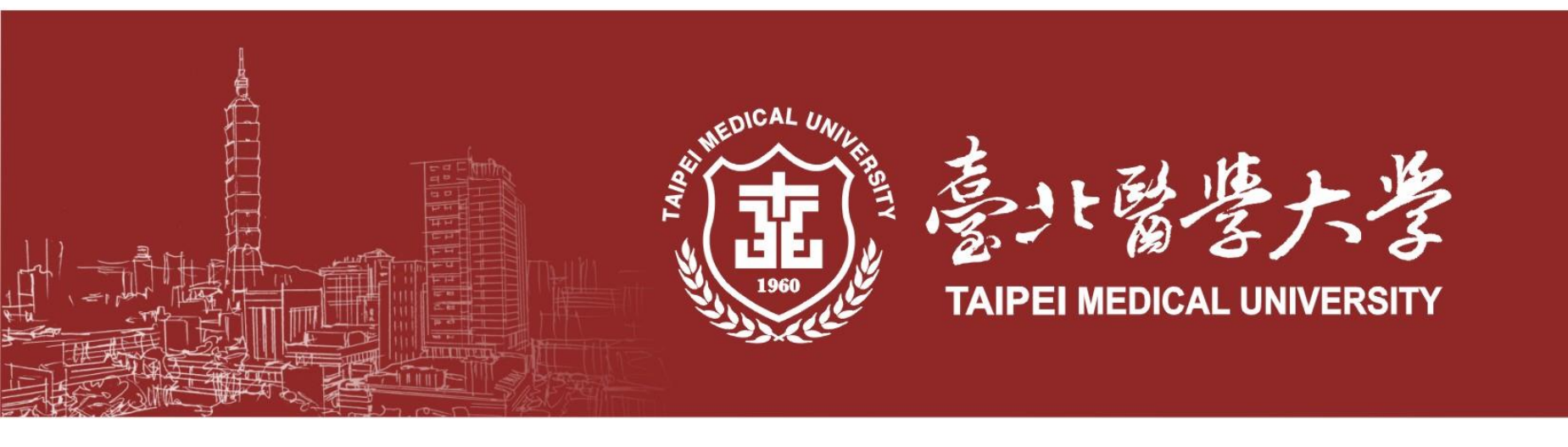

## 教務學務系統操作手冊 【<del>獎學金申請作業</del>】

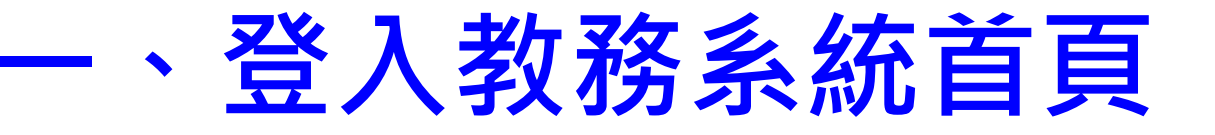

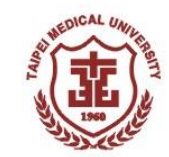

## 教務資訊系統網址:<u>https://newacademic.tmu.edu.tw/</u>

## 路徑【TMU首頁→學生→教務學務系統】

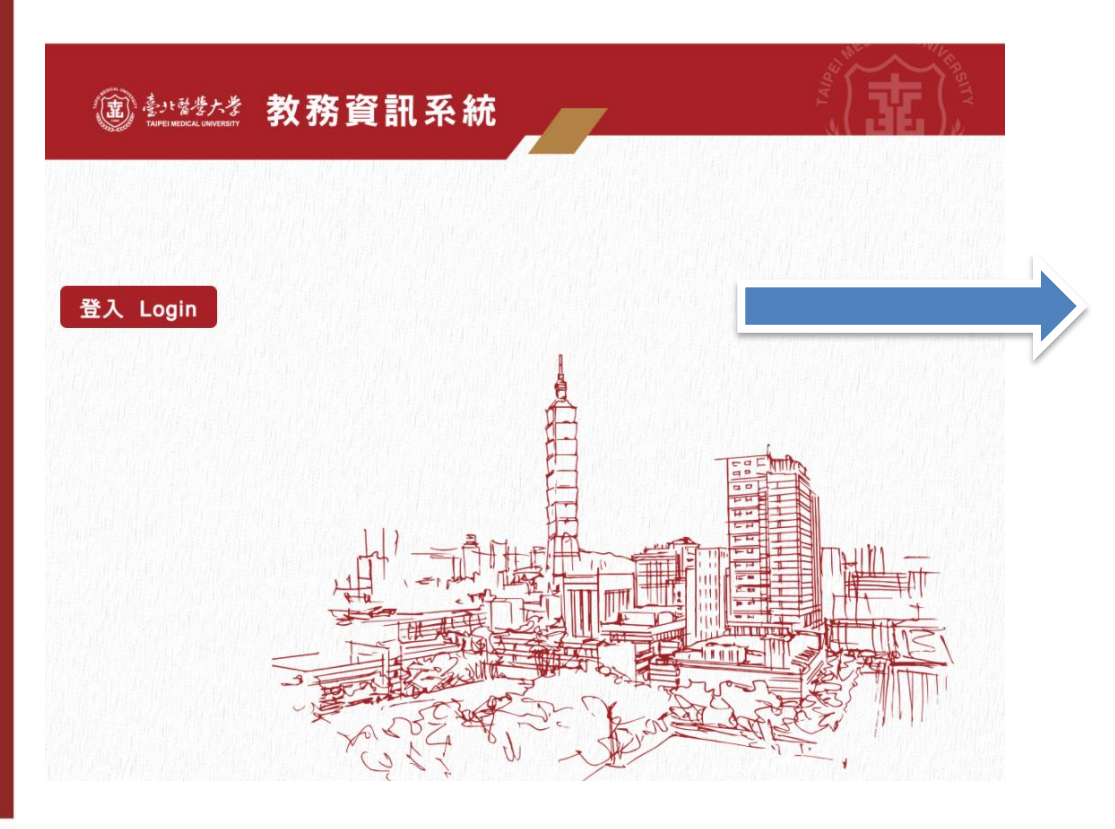

| 輸入 <mark>學校Email帳號密碼</mark><br>進行驗證 |                         |                  |
|-------------------------------------|-------------------------|------------------|
| 惑<br>豆,                             | X                       |                  |
| 繼續使用「tn                             | nu.edu.tw 」             |                  |
| ┎ 輸入您的電子郵件 ────                     |                         |                  |
|                                     | @tm                     | u.edu.tw         |
| <b>上</b> 忘記電子郵件地址?                  |                         |                  |
| 如要繼續進行,Google 會將。<br>語言偏好設定和個人資料相戶  | 您的姓名、電子引<br>计提供給「tmu.ed | 邮件地址、<br>lu.tw」。 |
| 建立帳戶                                |                         | 繼續               |
|                                     |                         |                  |
|                                     | 白田田                     | [三王] [指          |

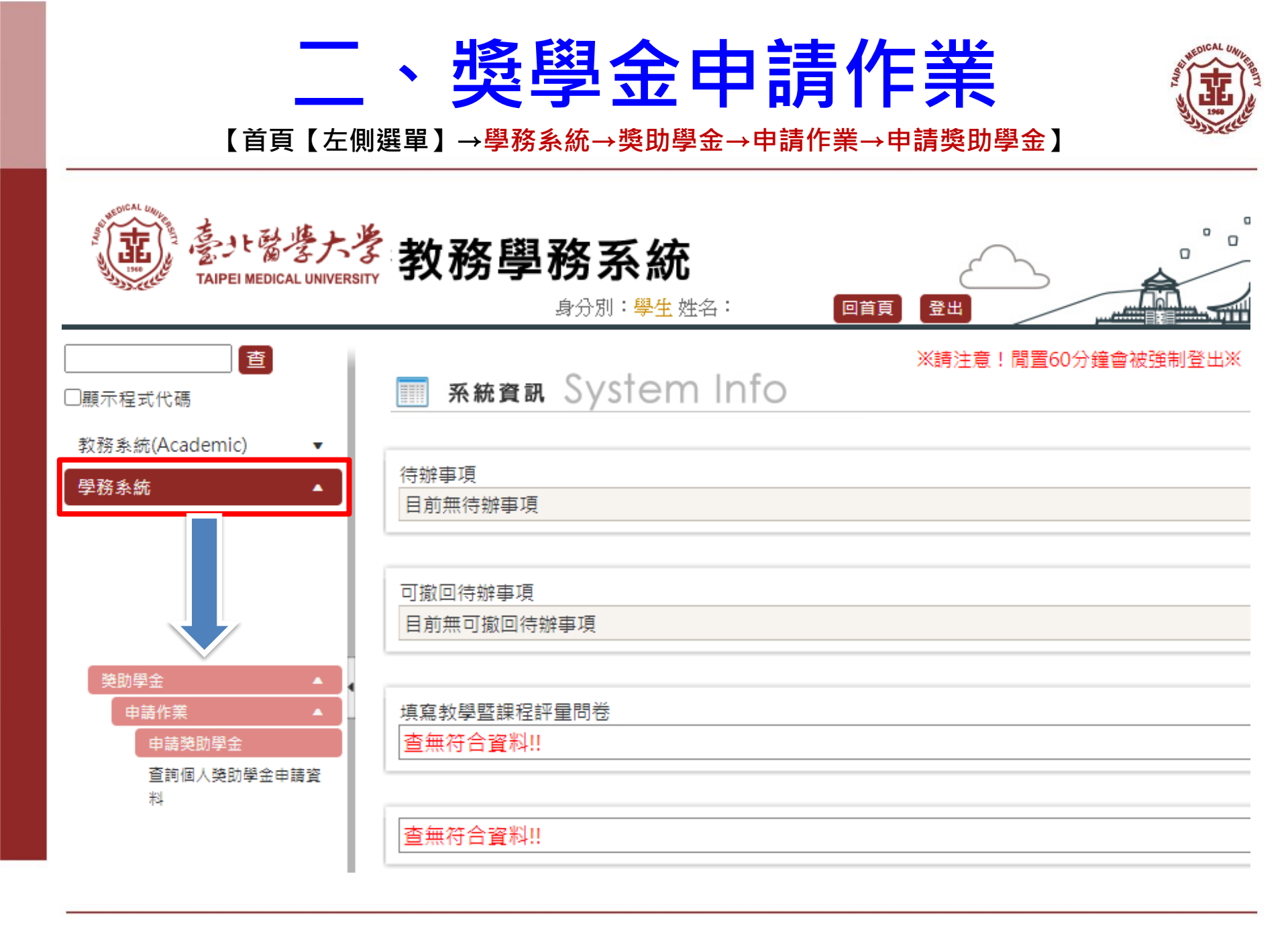

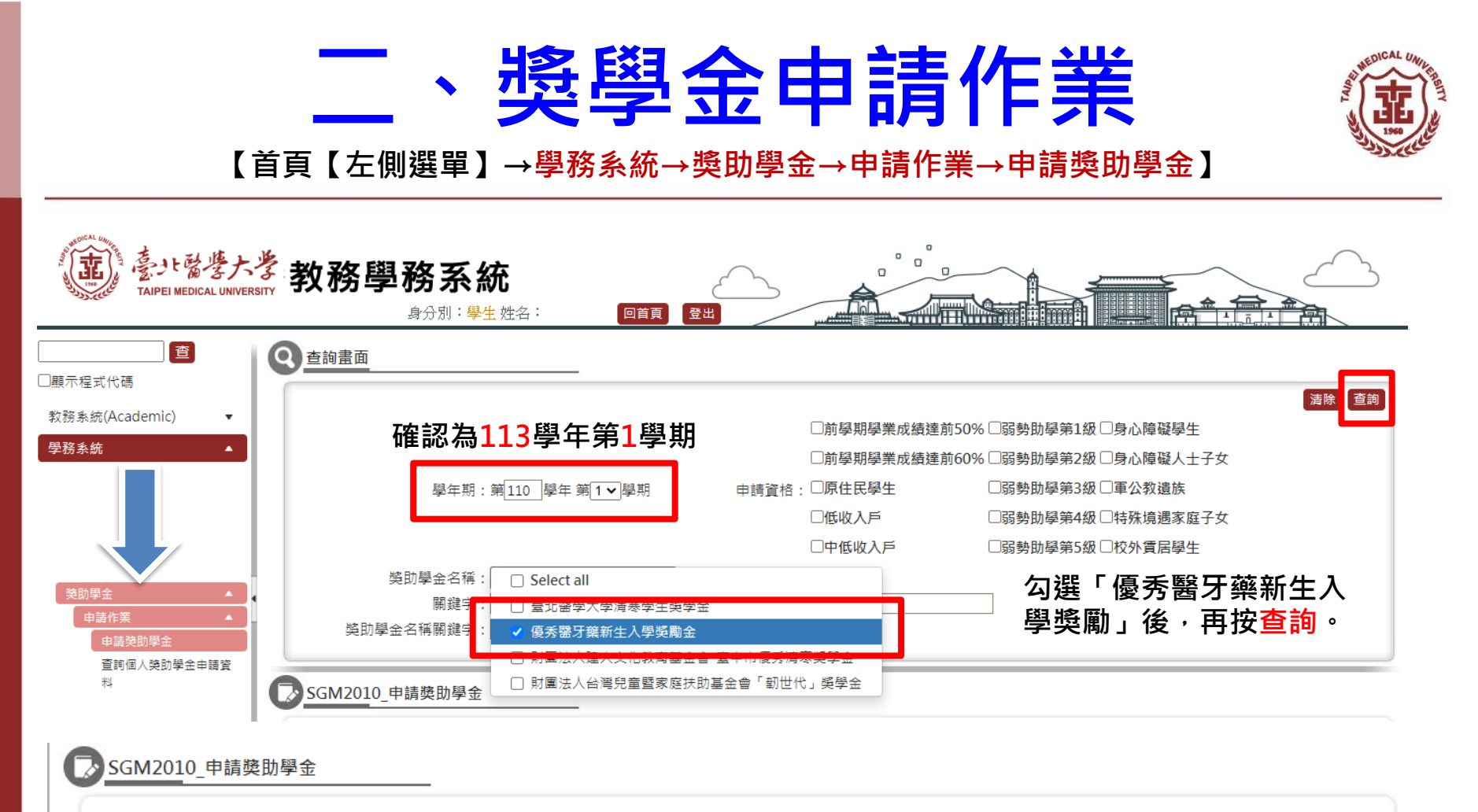

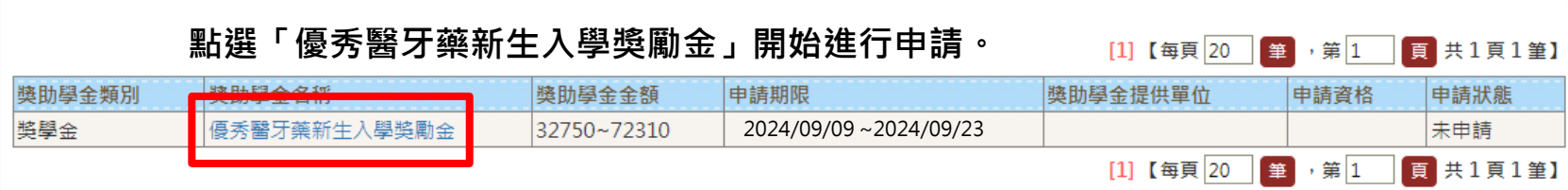

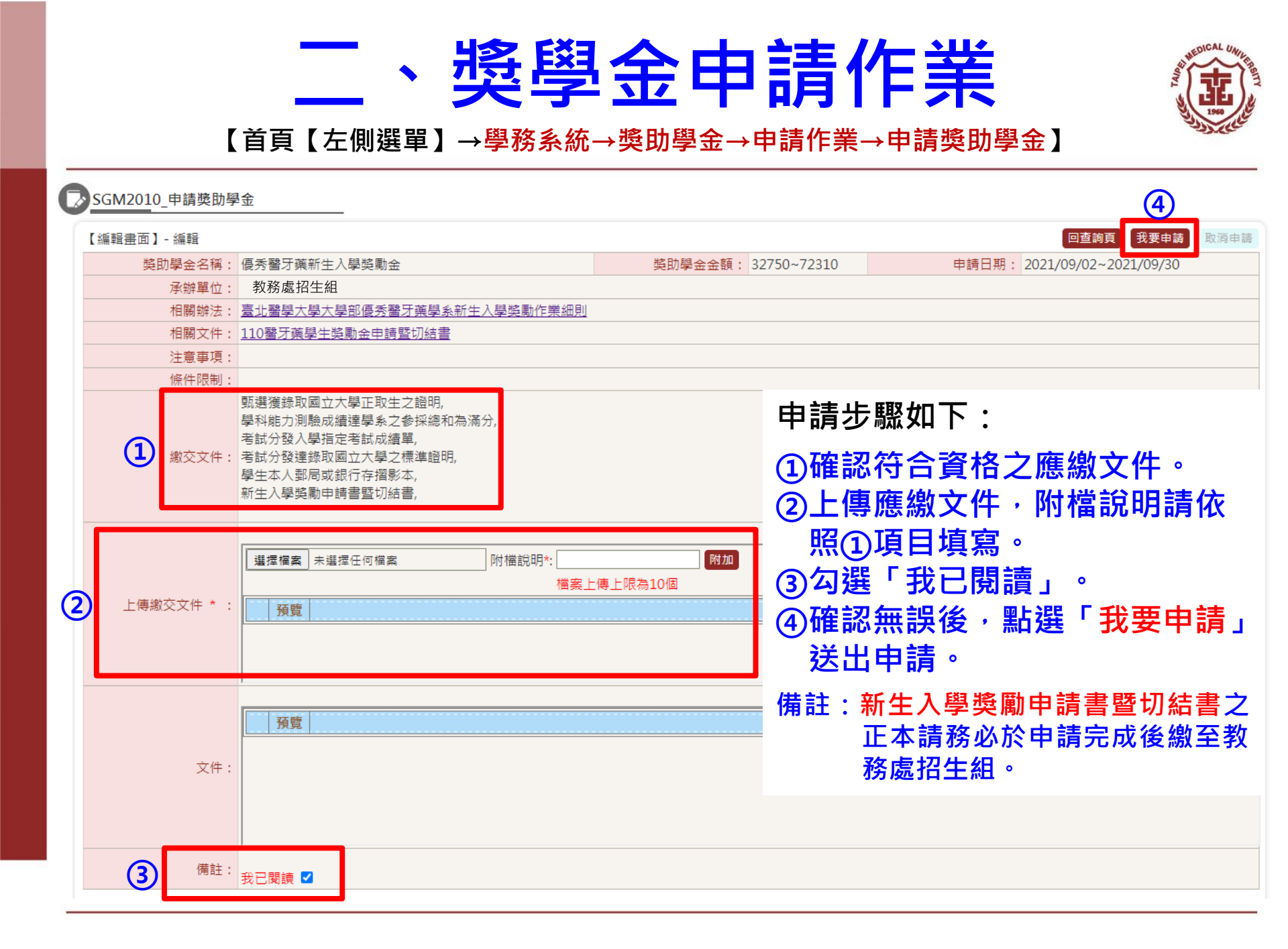